هيئة الزكاة والضريبة والجمارك Zakat,Tax and Customs Authority

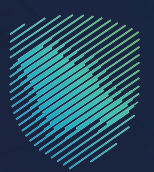

## دليل المستخدم **لإيقاف الرقم المميز**

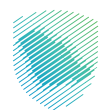

يوضح هـذا الدليـل آليـة إلغـاء تسـجيل الرقـم المميـز فـي حـال لـم تعـد منشـأتك مؤهلـة لدفـع الـزكاة أو الضرائـب فـي المملكـة.

ويتعلـق هـذا الأمـر بإلغـاء تسـجيل الـزكاة وجميـع أنـوع الضرائـب الأخـرس، وهـو مـا يعنـي أنـك قـد توقفـت عـن القيـام بـأي نشـاط اقتصـادي و/ أو التوقـف عـن الوجـود ككيـان قانونـي، عند شطب السجل التجاربي يتم إيقاف الرقم المميز استباقيًا في حالات محددة.

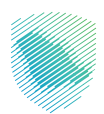

## خطوات الاستفادة من الخدمة

- 1. الدخول إلى موقع هيئة الزكاة والضريبة والجمارك الإلكتروني: https://zatca.gov.sa/
  - الضغط على «الخدمات الإلكترونية» من أعلى القائمة.

|                                              | 2 30 English سجيل الدخول 🕹 تسجيل الدخول الع              | ର ¢% 🛛                            |                                   | میلة الزکاة والخربیة والجمارك<br>Zakat, Tax and Customs Authority |                            |
|----------------------------------------------|----------------------------------------------------------|-----------------------------------|-----------------------------------|-------------------------------------------------------------------|----------------------------|
|                                              | التواصل الإعلامي • مركز المعرفة • اتص <mark>ل</mark> بنا | رونية التعريفة الجمركية المتكاملة | الأنظمة واللوائح ~ الفوترة الإلكت | ى تۇرىغە - ئىدىمان تورىغەر يە                                     |                            |
|                                              |                                                          |                                   |                                   |                                                                   |                            |
|                                              |                                                          |                                   |                                   |                                                                   |                            |
| AND ANALAALAALAALAALAALAALAALAALAALAALAALAAL |                                                          |                                   |                                   |                                                                   |                            |
|                                              |                                                          |                                   |                                   |                                                                   |                            |
|                                              |                                                          |                                   | منشاتك                            | فرصتك لتصحيح وضع                                                  |                            |
|                                              |                                                          |                                   |                                   |                                                                   |                            |
|                                              |                                                          |                                   |                                   | بادر بالاستفادة من المملة                                         |                            |
| I I I Reader                                 |                                                          |                                   |                                   |                                                                   |                            |
|                                              |                                                          | على الدليل                        | اطّلع :                           |                                                                   |                            |
|                                              |                                                          | Linh                              | ي<br>اط                           | المستمرة حتى<br>15 مارم 2023م                                     |                            |
|                                              |                                                          |                                   |                                   |                                                                   |                            |
|                                              |                                                          |                                   | _                                 | قيار المتعارية                                                    |                            |
|                                              |                                                          |                                   |                                   |                                                                   |                            |
|                                              |                                                          |                                   |                                   | اللكتر إستخداما                                                   |                            |
|                                              |                                                          |                                   | ****                              | 📎 😌 الخدمات الجمركية                                              |                            |
| P                                            | 8                                                        | ل<br>مار طلب الإفراج عن عقد       | زكاة بهيمة الأنعام والحبوب والثد  | الخدمات الخريبية                                                  | منفذ سلومی<br>البث المیاشر |

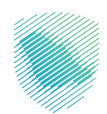

| ιί <sub>μ</sub> ι | مئة التواصل الإعلامي ~ مركز المعرفة ~ اتصل | · الفوترة الإلكترولية   التعريفة الجمركية المتكا | يئة × الخدمات الإلكترونية × الألظمة واللوائح ×     | هيئة الزكاة والخربية والجمارك عن <b>الور</b><br>Zahat, Tax and Customs Authority                                                                  |
|-------------------|--------------------------------------------|--------------------------------------------------|----------------------------------------------------|----------------------------------------------------------------------------------------------------|
|                   |                                            |                                                  |                                                    |                                                                                                    |
|                   | التقرير الخاص بكل دونة                     | التبادل التلقائي لمعاومات<br>الحسابات المالية    | لي<br>التحقق من شهادة الزخاة                       | المتحا                                                                                                    |
|                   | الاستفسارات العامة والشكاومي               | ي<br>التحقق من شوادة الإفراح عن<br>عقد           | تي<br>التحقق من التسجيل في ضريبة<br>القيمة المضافة | تعديل بيانات الاتصال                                                                                                    |
|                   |                                            | العامة للجان المريبية<br>العامة للجان المريبية   | الفاء<br>یسجیل فرع                                 | البر طراح معمل مراحل المعرز<br>مربر طراح معمله مراحلة الدور<br>الترجان المراحل معرز<br>الترجان الماه السرح المراحل<br>الحكول للخدمة<br>ومف الخدمة |
| P                 | أضف تعليق                                  | حة الحالية، يرجان ملء المعلومات المطلوبة.        | لأتي استفسار أو ملاحظات حول الخدمات أو الصف        | التعليقات والاقتراحات                                                                                                    |

3. اختيار خدمة «إيقاف الرقم المميز » من خلال الدخول للخدمة.

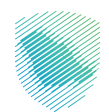

4. سجل الدخول «بالرقم المميز أو لبريد الإلكتروني وكلمة المرور» للشركات و المؤسسات، او عن طريق «منصة النفاذ الوطني الموحد» للأفراد.

| • | Clouding Mary 2014 (Kap 19 Kap 19 Kap |                                            |
|---|----------------------------------------------------------------------------------------------------|--------------------------------------------|
|   | تسجيل الدخول<br>مرحنًا بك في تجربة هيئة الزكاة والفريبة والجمارك الرقمية الجديدة                                                                                                    |                                            |
|   | با رفتم المميز أو البريد الإلكتروني<br>بم أير قم المميز أو البريد الإلكتروني<br>من نسبت خلمة المرور أو اسم المستخدم؟ الغير رفم الجوني<br>المحين الحجل عرب منه الفلاة السجلين الحجل القديمة<br>الا الملك حساب؟ السجل جديد<br>الإركان التقايمية<br>الإركان التقايمية<br>الإركان التقايمية<br>سياسة الحجومية                                                                                                    | الدمع الالكتروني حيار سريع وسهل لإلتراماتك |
|   |                                                                                                    |                                            |

قم بإدخال رمز التحقق المرسل من خلال الرسائل النصية على الجوال.

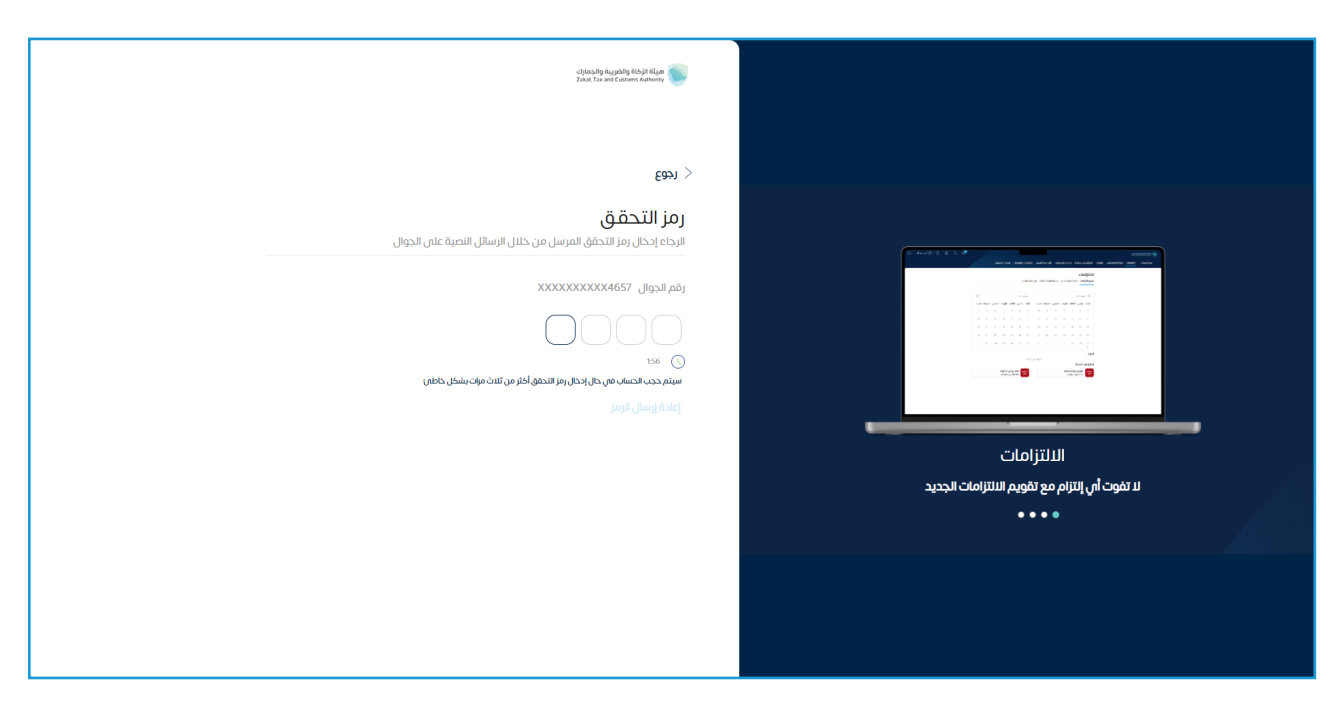

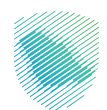

6. الضغط على «إ**دارة الزكاة والضرائب**» من أعلى القائمة.

| ₽ | 8   Ø | ¢ | Ċ,       | e de la companya de la companya de l |             |                                                              |                                 |                                            | نتقل إلى الشاشة القديمة                         | ريان مراجع الإعلام والمرياع من المريحة المراجع المراجع المراجع المراجع المراجع المراجع المراجع المراجع المراجع<br>المراجع المراجع المراجع المراجع المراجع المراجع المراجع المراجع المراجع المراجع المراجع المراجع المراجع المراجع |
|---|-------|---|----------|----------------------------------------------------------------------------------------------------|-------------|--------------------------------------------------------------|---------------------------------|--------------------------------------------|-------------------------------------------------|----------------------------------------------------------------------------------------------------|
|   |       |   |          |                                                                                                    |             | الرحلات التعليمية الفوترة الإلكترونية                        | خطة تقسيط الإعتراضات والمراجعات | باتير الغير مدفوعة استرداد المدفوعات       | إدارة الزكاة والضرائب الإقرارات كشف الحساب الفو | لوحة البيانات الالتزامات                                                                                                    |
|   |       |   |          |                                                                                                    |             |                                                              |                                 |                                            | الإقرارات                                       |                                                                                                    |
|   |       |   | <b>a</b> |                                                                                                    | 2<br>متأخرة | 3                                                            | <b>0</b><br>لم يتم تقديمه       |                                            | <b>4</b><br>تم تقدیمہ                           |                                                                                                    |
|   |       | : |          |                                                                                                    |             | الوصول السريع                                                | <                               |                                            | الفواتير الغير مدفوعة                           |                                                                                                    |
|   |       |   |          | 🛐<br>خدمة فوض                                                                                                    |             | \\<br>حالة الرقم المميز                                      |                                 |                                            | 3 مجموع                                         |                                                                                                    |
|   |       | 0 |          | ري]<br>إقرارت الزكاة وضريبة الدخل                                                                                                    | ©           | 🕄<br>إنفاء التسجيل                                           |                                 | کی<br>2<br>غیر مدفوعة                      | انی<br>1<br>جزنیا                               |                                                                                                    |
|   |       | < |          |                                                                                                    |             |                                                              |                                 |                                            | آخر العمليات                                    |                                                                                                    |
|   |       |   |          | ۵۵۵-بریل ۵۵۰ (ملیل ۵۵۰ مربول ۵۵۰ (ملیل ۵۵۹) مربول ۵۵۹ (مربول ۲۵۹۹) مربول مربول القیمة المضافة                                                                                                    | (           | مد بول ۲۵۳ م<br>مد بول ۲٫۱۲٫۲۵٫۵۵۹ س<br>خريبة القيمة المضافة | (despine jut                    | 00% من من من من من من من من من من من من من | (شریعة ۱۱)<br>12,997,572.67<br>مالفیمة المقباه  |                                                                                                    |

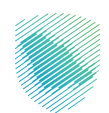

7. اختيار «**خدمات الزكاة وضريبة الدخل**».

| 요 (현 추 국 영 |                                                        |                                                                           | ميلة الرداه والفريقة والحمرات<br>Tatal.Trave Couloms Autority                                   |
|------------|--------------------------------------------------------|---------------------------------------------------------------------------|-------------------------------------------------------------------------------------------------|
|            | ية الفوترة الإلكترونية                                 | جعة استرداد المدفوعات خطة تقسيط الإعتراضات والمراجعات الرحلات التعليم<br> | لوحة البيانات الالتزامات إ <b>دارة الزكاة والضرائب</b> الإقرارات كشف الحساب الفواتير الغير مدفر |
|            |                                                        | إدارة الزكاة والضرائب                                                     |                                                                                                 |
|            |                                                        |                                                                           |                                                                                                 |
|            | ذي<br>خدمات غربية القيمة المضافة                       | لحمات الزلخاة وغربية الدخل.                                               |                                                                                                 |
|            | ين<br>الأشخاص المؤهلين الاسترداد غربية التليمة المضافة | دەت فرىية استع<br>دەت فرىية استع                                          |                                                                                                 |
|            |                                                        | خدمات أخرى                                                                |                                                                                                 |
|            | الإفصاح عن العقود 🖉                                    | الله خدمة فوض                                                             |                                                                                                 |
|            | اللهِ حطب تسوية                                        | 🍐 الإمرار الانتقابي للمربية الانتقائية                                    |                                                                                                 |
|            | التواصل لمدير ومشرف العلاقة 🗧 🗧                        | الإطلاع على تفاصيل الشهادة                                                |                                                                                                 |
|            | 🖉 خدمات التحبيل                                        | ادارة بيانات الحساب البلكي                                                |                                                                                                 |

8. اختیار «**تحدیث / إیقاف التسجیل**».

| Ð     | 8 1 후 오 오                                              |                             |                                                            | ميئة الزكاة والضربية والجمارك<br>zakai, Tax and Customs Authonity |
|-------|--------------------------------------------------------|-----------------------------|------------------------------------------------------------|-------------------------------------------------------------------|
| رونية | الإعتراضات والمراجعات الرحلات التعليمية الفوترة الإلكت | استرداد المدفوعات خطة تقسيط | إ <b>ئب</b> الإقرارات كشف الحساب الفواتير الغير مدفوعة<br> | لوحة البيانات الالتزامات <b>إدارة الزكاة والض</b>                 |
|       |                                                        |                             | الضرائب 🗧 خدمات الزكاة وضريبة الدخل                        | إدارة الزكاة و                                                    |
|       |                                                        |                             |                                                            | < دجوع                                                            |
|       |                                                        |                             | الركاة وصريبة الدحل                                        | בנטר                                                              |
|       | ت الاسترداد / التحويل                                  | الله 👌                      | تحديث / إيقاف التسجيل                                      | Ą                                                                 |
|       |                                                        |                             |                                                            |                                                                   |
|       | ، الحصول على شهادة                                     | الأفر طلب                   | طلب تخفيض الدفعات المعجلة لضريبة >                         | <u>\$</u>                                                         |
|       | الأفراج عن عقد                                         | الله عليب                   | تقديم حسابات موحدة                                         | <b>B</b>                                                          |
|       |                                                        |                             |                                                            |                                                                   |
|       |                                                        |                             |                                                            |                                                                   |
|       |                                                        |                             |                                                            |                                                                   |
|       |                                                        |                             |                                                            |                                                                   |

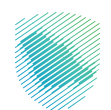

9. اختيار «**إيقاف الرقم المميز**».

| Þ  | (                  | 9 0 \$            | ୍ ରୁ 🛃                |           |                   |                          |                                              |                       | ىريبة والجمازك<br>Zakat, Tax and C | ميئة الزكاة والخ<br>ustoms Authority |
|----|--------------------|-------------------|-----------------------|-----------|-------------------|--------------------------|----------------------------------------------|-----------------------|------------------------------------|--------------------------------------|
| äŗ | الفوترة الإلكتروني | الرحلات التعليمية | الإعتراضات والمراجعات | خطة تقسيط | استرداد المدفوعات | الفواتير الغير مدفوعة    | الإقرارات كشف الحساب                         | إدارة الزكاة والضرائب | الالتزامات                         | لوحة البيانات                        |
|    |                    |                   |                       |           | سجيل              | خل  > تحديث / إيقاف التا | <ul> <li>خدمات الزكاة وضريبة الدذ</li> </ul> | إدارة الزكاة والضرائب |                                    |                                      |
|    |                    |                   |                       |           |                   |                          |                                              | 🖌 رجوع                |                                    |                                      |
|    |                    |                   |                       |           |                   |                          | قاف التسجيل                                  | تحديث / إي            |                                    |                                      |
|    |                    | <                 | الرقم المميز          | إيقاف     | ۵                 | <                        | ض / تعديل التفاصيل                           | ر عر                  |                                    |                                      |
|    |                    |                   |                       |           |                   |                          | فاف الرخصة                                   | ايز                   |                                    |                                      |
|    |                    |                   |                       |           |                   |                          |                                              |                       |                                    |                                      |
|    |                    |                   |                       |           |                   |                          |                                              |                       |                                    |                                      |
|    |                    |                   |                       |           |                   |                          |                                              |                       |                                    |                                      |

10. اختيار سبب إيقاف الرقم المميز من القائمة المنسدلة.

| رونية   | الفوترة الإلكتر | الرحلات التعليمية | الإعتراضات والمراجعات | خطة تقسيط    | استرداد المدفوعات     | الفواتير الغير مدفوعة   | كشف الحساب        | الإقرارات  | إدارة الزكاة والضرائب         | الالتزامات | لوحة البيانات |
|---------|-----------------|-------------------|-----------------------|--------------|-----------------------|-------------------------|-------------------|------------|-------------------------------|------------|---------------|
|         |                 |                   |                       | لارقم المميز | ة الدخل 🗲 إلغاء تسجيا | نسجيل في الزكاة و ضريبة | تسجيل > إلغاء الا | > إيقاف ال | الملف الشخصي                  |            |               |
|         |                 | •                 |                       |              |                       |                         |                   |            | 🖌 رجوع                        |            |               |
|         |                 |                   |                       |              |                       |                         |                   | التسجيل    | <b>السبب</b><br>حدد سبب ایقاف |            |               |
|         |                 |                   |                       |              |                       |                         |                   |            | السبب+                        |            |               |
|         |                 |                   |                       |              | -                     |                         |                   |            | إستحواذ                       |            |               |
|         |                 |                   |                       |              |                       |                         |                   |            | إفلاس                         |            |               |
|         |                 |                   |                       |              |                       |                         |                   |            | تصفية                         |            |               |
|         |                 |                   |                       |              |                       |                         |                   |            | اندماج<br>شركة إلى مؤسسة      |            |               |
|         |                 |                   |                       |              |                       |                         |                   |            |                               |            |               |
| طلاحظات |                 |                   |                       |              |                       |                         |                   |            |                               |            |               |

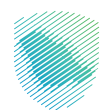

11. الموافقة على تفاصيل الإيقاف، ثم الضغط على «**التالي**».

| لفوترة الإلكترونية | الرحلات التعليمية | الإعتراضات والمراجعات | خطة تقسيط      | استرداد المدفوعات          | الفواتير الغير مدفوعة    | كشف الحساب        | الإقرارات                   | إدارة الزكاة والضرائب                  | الالتزامات | لوحة البيانات |
|--------------------|-------------------|-----------------------|----------------|----------------------------|--------------------------|-------------------|-----------------------------|----------------------------------------|------------|---------------|
|                    |                   |                       | ل الرقم المميز | الدخل 🗲 <b>إلغاء تسجيز</b> | سجيل في الزكاة و ضريبة   | سجيل > إلغاء الت  | > إيقاف الت                 | الملف الشخصي                           |            |               |
| •••                |                   |                       |                |                            |                          |                   | ••••                        | د رجوع                                 |            |               |
|                    |                   |                       |                |                            |                          | اء تسجيلها        | <b>لايمام</b><br>ى سىتم الغ | <b>تقاصیل ا</b> ا<br>مراجعة الفروع الت |            |               |
|                    |                   |                       |                |                            |                          |                   |                             |                                        |            |               |
| ~                  |                   |                       |                |                            |                          |                   |                             |                                        |            |               |
|                    |                   |                       |                | ىقھا                       | ں التی سیتم الفروع / اغا | طلاع على التراخيد | نه قد تم الاد               | اوافق ا                                |            |               |
|                    |                   |                       |                |                            |                          | التالي            | دة                          | حفظ کمسو                               |            |               |
|                    |                   |                       |                |                            |                          |                   |                             |                                        |            |               |
|                    |                   |                       |                |                            |                          |                   |                             |                                        |            |               |

12. إضافة المرفقات لإيقاف الرقم المميز - مستندات مطلوبة ثم الضغط على «**التالي**».

|             | تعليمية الفوترة الإنكترونية                                     | مدفوعة استرداد المدفوعات خطة تقسيط الإعتراضات والمراجعات الرحلات ال    | نوحة البيانات الانتزامات إدارة الركاة والضرائب الإقرارات خشف الحساب القواتير الغير د |
|-------------|-----------------------------------------------------------------|------------------------------------------------------------------------|--------------------------------------------------------------------------------------|
|             | إلغاء تسجيل الزقم المميز                                        | الملف الشخصي > إيقاف التسجيل > إلغاء التسجيل في الزكاة و فريية الدخل > | Ì                                                                                    |
|             |                                                                 | < يوجع<br>المرفقات<br>بردي تقديم اسدة من الواقع التليية                |                                                                                      |
|             | نسخة من السجل التجاري بعد إغلاق / تحديث *                       | يرين مشيم مست عن جرعت .<br>قرار وزاري للموافقة على عملية الاستحواذ •   |                                                                                      |
|             | اسحب واستقطامة تتحميل الولاقق<br>المحب واستقطامة تتحميل الولاقق | اسحب واستقط ملک لتحمیل الوتائق<br>انسان محدر دورانیایی                 |                                                                                      |
|             | لسخة من بيع عقد الفاق •                                         | عقد مبايعة نقل الملكية •                                               |                                                                                      |
|             | اسمی واسط ملف تندین اولاقی<br>منابعہ اسمی میں استعاد            | اسمې واستام مان تتمين او تهي<br>مېرونه درونه او ته ه                   |                                                                                      |
|             | نسخة من العقد بعد إغلاق / تحديث                                 | نسخة من الترخيص بعد إغلاق / تحديث •                                    |                                                                                      |
|             | اسحب واستقط علف تنجميل الوائقي<br>مسير جنوب المراقب             | المحب واسلط مان تلتعيل اوالقق<br>المحب واسلط مان تلتعيل اوالقق         |                                                                                      |
|             |                                                                 |                                                                        |                                                                                      |
| الم المحقات |                                                                 | حفظ كمسودة                                                             |                                                                                      |

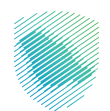

13. إضافة المرفقات لإيقاف الرقم المميز -اختياري- ثم الضغط على «**التالي**».

| ā,        | الفوترة الإلكتروني | الرحلات التعليمية | الإعتراضات والمراجعات | خطة تقسيط      | استرداد المدفوعات             | الفواتير الغير مدفوعة         | كشف الحساب                           | الإقرارات                          | إدارة الزكاة والضرائب                       | الالتزامات | لوحة البيانات |
|-----------|--------------------|-------------------|-----------------------|----------------|-------------------------------|-------------------------------|--------------------------------------|------------------------------------|---------------------------------------------|------------|---------------|
|           |                    |                   |                       | ل الرقم المميز | ة الدخل 🗲 <b>إلغاء تسجيرا</b> | سجيل في الزكاة و ضريبا        | سجيل > إلغاء الت                     | > إيقاف الت                        | الملف الشخصي                                |            |               |
|           |                    |                   |                       |                |                               |                               |                                      |                                    | 🗸 رجوع                                      |            |               |
|           |                    |                   |                       |                |                               |                               | <b>ري)</b><br>ن التالية              | <b>(إختيا</b> )<br>ئة من الوثائرُ  | <b>المر فقات</b><br>یرجی تقدیم نس           |            |               |
|           |                    |                   |                       |                |                               |                               | 0                                    |                                    |                                             |            |               |
|           |                    |                   |                       |                |                               | <b>حمیل الوثائق</b><br>تابایت | ل وأسقط ملف لت<br>بأقص حجم 1 مير     | إسد                                |                                             |            |               |
|           |                    |                   |                       |                |                               | DOC, DOCX, XLS, XLS           | 1 ميجا بايت<br>تالية فقط X, PDF, JPG | , الملف اقل من<br>بن الامتدادت الا | 1. يجب ان يكون حجد<br>2. الرجاء إرفاق ملف د |            |               |
| قالىدىغات |                    |                   |                       |                |                               |                               | التالي                               | دة                                 | حفظ کمسو                                    |            |               |

14. تعبئة خانة التعهد: الاسم، ورقم الاتصال، والصفة, والتاريخ، ثم الموافقة على التعهد، ثم الضغط على «**التالي**».

|           | الفوترة الإلكترونية | الرحلات التعليمية | الإعتراضات والمراجعات | خطة تقسيط      | استرداد المدفوعات             | الفواتير الغير مدفوعة  | كشف الحساب        | الإقرارات    | إدارة الزكاة والضرائب               | الالتزامات | لوحة البيانات |
|-----------|---------------------|-------------------|-----------------------|----------------|-------------------------------|------------------------|-------------------|--------------|-------------------------------------|------------|---------------|
| r         |                     |                   |                       | ل الرقم المميز | ة الدخل 🗲 <b>إلغاء تسجي</b> ا | سجيل في الزكاة و ضريبة | نسجيل > إلغاء الت | > إيقاف ال   | الملف الشخصي                        |            |               |
|           |                     |                   |                       |                |                               |                        |                   |              | 🖌 رجوع                              |            |               |
|           |                     |                   |                       |                |                               |                        |                   | نات التالية  | <b>التعهد</b><br>الرجاء إكمال البيا |            |               |
|           |                     |                   |                       | لاتصال+        | رقم اا                        |                        |                   |              | الاسم+                              |            |               |
|           |                     |                   |                       |                | تاريخ                         |                        |                   |              | الصفة*                              |            |               |
|           | Ē                   |                   |                       | 15-05-20       | 23                            |                        |                   |              |                                     |            |               |
|           |                     |                   |                       |                |                               | بحة                    | يانات المدخلة صحب | بأن جميع الب | أتعهد                               |            |               |
|           |                     |                   |                       |                |                               |                        | التالي            | دة           | حفظ كمسو                            |            |               |
| 🗮 ملاحظات |                     |                   |                       |                |                               |                        |                   |              |                                     |            |               |

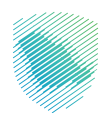

|                | مبورتموني                                                                                                    | րմ պարումշութ, շնարակշտերոլ սպատման շներումներիան ներականերին չնատեսնեն շնիրը շնինականերից՝ շնիրու շնիրնաց |
|----------------|----------------------------------------------------------------------------------------------------|----------------------------------------------------------------------------------------------------|
|                | المتفدالشخصي > إيقاب التسجيل > إفتاء التسجيل في الزجائة و ضريبة النجل > <b>إقابة السجيل الولم المعيز</b><br>-                                                                                                    |                                                                                                    |
|                | <ul> <li>(a)</li> </ul>                                                                                                    |                                                                                                    |
|                | ملحص<br>الرحاء مراجعة الولمات التارية                                                                                                    |                                                                                                    |
|                |                                                                                                    |                                                                                                    |
|                | 🕥 السبب                                                                                                    |                                                                                                    |
|                | المعيب                                                                                                    |                                                                                                    |
|                | 📷 تفاصيل الايقاف                                                                                                    |                                                                                                    |
|                | · (2)                                                                                                    |                                                                                                    |
|                | () الموفقات                                                                                                    |                                                                                                    |
|                | قرار روزان الموافقة على عملية الاستحيات<br>وما يومو معمد<br>وما يومو معمد                                                                                                    |                                                                                                    |
|                | عقد معارمة بنائل المتدارية<br>ويول مومو حافظ                                                                                                    |                                                                                                    |
|                | اسدة من المحل التجاوي رمد إغفال الحديث<br>وما مومو جامع                                                                                                    |                                                                                                    |
|                | Back and a set of the set of the |                                                                                                    |
|                | المرفقات (بختیاری)                                                                                                    |                                                                                                    |
|                |                                                                                                    |                                                                                                    |
|                | III III                                                                                                    |                                                                                                    |
|                | المواقع الم التاريخ                                                                                                    |                                                                                                    |
|                | 8560 B55                                                                                                    |                                                                                                    |
|                |                                                                                                    | -                                                                                                    |
| California (B) | system (Salar                                                                                                    |                                                                                                    |

15. مراجعة الملخص النهائي ثم الضغط على «**تأكيد**» لإنهاء طلب إيقاف الرقم المميز.

16. سيظهر لك إشعار يفيد باستلام الطلب، كما يمكنك تحميل إشعار الاستلام.

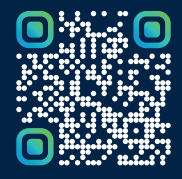

امسح هـــذا الكـود للاطّلاع علــــى آخر تحديث لهـذا المستند وكــافة المستندات المنـشورة أو تفضل بزيارة الموقع الإلكتروني zatca.gov.sa